申請者情報を登録するには以下の手順で行います。

1. windows スタート プログラム 医薬品等電子申請ソフト 「データベースメンテナンス」を起動します。

| マスタメンテナンス                                              |  |  |
|--------------------------------------------------------|--|--|
| この機能は、申請ソフトにて使用する各種データベースをカスタマイズ<br>及びメンテナンスするための機能です。 |  |  |
| メンテナンスを行う機能を選択して次へ進んでください。                             |  |  |
|                                                        |  |  |
| メデナン人を行う機能の違択                                          |  |  |
| ○ 申請者情報登録 ○ 登録外字メンテナンス                                 |  |  |
| ○ 申請書メンテナスス ○ 大臣・知事・理事長名DBメンテナンス                       |  |  |
| ○ 成分DBメンテナンス                                           |  |  |
| (次へ(1)) 終了                                             |  |  |

2. この中にある「申請者情報登録」を起動し、下段にあります「モード切替」 で " 編集 " モードに切り替えます。

| (タメンテナンス                                               |                                           |  |  |  |
|--------------------------------------------------------|-------------------------------------------|--|--|--|
| 申請者情報登録                                                |                                           |  |  |  |
| 業者情報                                                   |                                           |  |  |  |
|                                                        | 業者情報→覧 / <b>排作モード</b>                     |  |  |  |
| 000001002 株式会社 AAAA 総合製薬会<br>000001003 株式会社 AAAA 総合製薬会 | ± 事務所002                                  |  |  |  |
| 000001006株式会社 AAAA 総合製薬会<br>000001007株式会社 AAAA 総合製薬会   | 社 工場006<br>社 工場007                        |  |  |  |
| 業者コード 郵便番号                                             | 住所(前院)                                    |  |  |  |
| 000001002 東京都A                                         | 東京都AAAAA市002区AAAAA町1-1-1 検索               |  |  |  |
| 法人名                                                    | 法人名ふりがな                                   |  |  |  |
| 株式会社 AAAA 総合製薬会社 事務所                                   | 002 かぶしきかいしゃ あああ そうごうせいやくがいしゃ おふぃすぜろぜろ(   |  |  |  |
|                                                        |                                           |  |  |  |
| 代表者氏名                                                  | 代表者氏名ふりがな                                 |  |  |  |
| 代表者氏名崎                                                 | だいひょうしゃしめい                                |  |  |  |
|                                                        |                                           |  |  |  |
| 医藥品 医藥部外品 化粧品 医療機器                                     |                                           |  |  |  |
| 製造販売業許可                                                |                                           |  |  |  |
|                                                        |                                           |  |  |  |
| 1231231231                                             |                                           |  |  |  |
|                                                        | ● 郵便番号 住 所                                |  |  |  |
| 元号平成 💌 17 年 08 月 09                                    |                                           |  |  |  |
|                                                        |                                           |  |  |  |
| 製造業許可                                                  | 四月 一 一 一 一 一 一 一 一 一 一 一 一 一 一 一 一 一 一 一  |  |  |  |
|                                                        |                                           |  |  |  |
| 1234567890                                             |                                           |  |  |  |
|                                                        | 担当者氏名1ふりがな 担当者氏名2ふりがな                     |  |  |  |
|                                                        |                                           |  |  |  |
|                                                        |                                           |  |  |  |
|                                                        |                                           |  |  |  |
|                                                        | 採作モートを開集モードを切り替えます。データを編集してください。          |  |  |  |
|                                                        |                                           |  |  |  |
| lean is the as                                         | 1 🗠 A M A A A A A A A A A A A A A A A A A |  |  |  |

3. 画面右上にあります操作モードが赤文字で編集モードに切り替わった事を確認し 「追加」ボタンを押します。

| マスタメンテナンス                                                                                    |                                          |                         |  |  |
|----------------------------------------------------------------------------------------------|------------------------------------------|-------------------------|--|--|
| 申請者情報登録                                                                                      |                                          |                         |  |  |
| 業者情報                                                                                         | 業者情報 ~ 覧                                 | <b>福集モート</b> *          |  |  |
| 600005008株式会社 EEEE 医療機器メーカ会社<br>600005009株式会社 EEEE 医療機器メーカ会社<br>600005010株式会社 EEEE 医療機器メーカ会社 | 生 工場の08<br>生 工場009<br>生 工場010            | 通用                      |  |  |
| 業者コード     郵便番号                                                                               | 往所                                       |                         |  |  |
| 法人名                                                                                          | 法人名ふりがな                                  |                         |  |  |
| 代表者氏名                                                                                        | 代表者氏名ふりがな                                |                         |  |  |
| 医藥品 医藥部外品 化粧品 医療機器<br>製造販売業許可                                                                | 担当者情報 担当者情報一覧                            | 道加                      |  |  |
|                                                                                              | 郵便番号         住         所           所属部署名 |                         |  |  |
|                                                                                              | 担当者氏名1<br>担当者氏名1ふりがな<br>電話番号<br>FAX      | 者氏名2<br>名2ふりがな<br>I/ドレス |  |  |
|                                                                                              |                                          | ++>±                    |  |  |

- 4.必要項目が灰色から白色に変更されますので、必要事項を入力します。
  5.入力が終了しましたら、画面右上にあります「適用」ボタンを押して入力内容を確定します。
- 6.同じ要領で担当者情報の入力を行います。
- 7.モード切替で"操作"モードに戻します。
- 8.「終了」ボタンを押して処理を終了します。

上記の手順にて申請者情報を登録する事が可能です。